## 経路を声で検索しよう

Google Maps で音声入力を使って、現在地から 目的地までの経路を調べる方法をご紹介します。

[Google Maps]をタップして起動し、[同意して続行]をタップします。

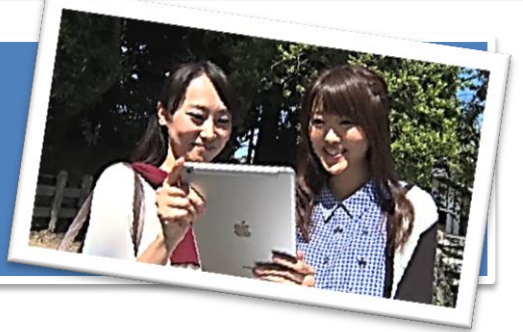

2

画面右上の[**スキップ]**をタップします。

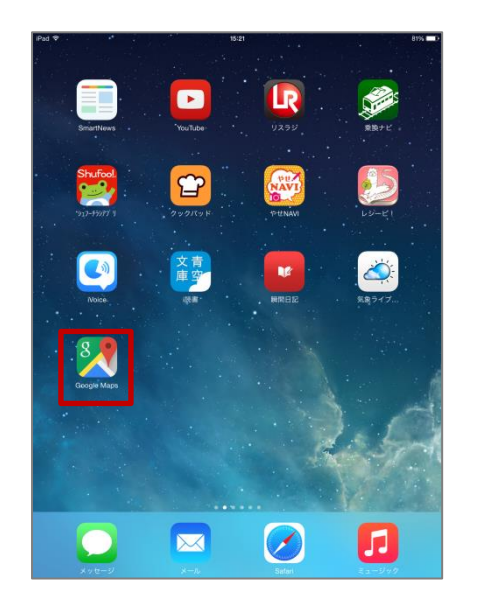

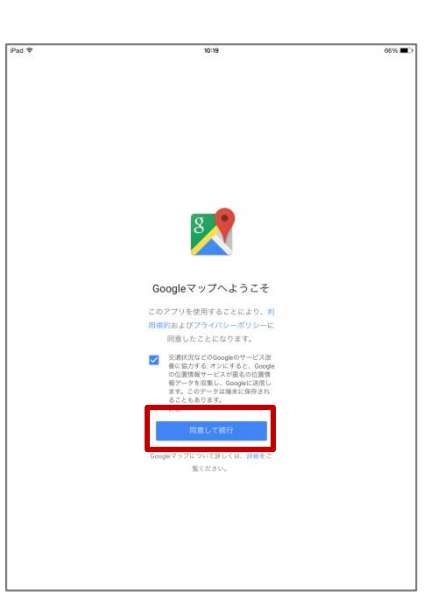

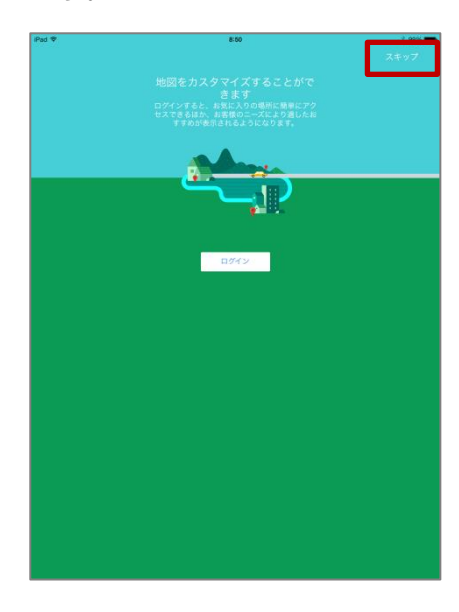

3

1

以下のメッセージが表示されたら、 [OK]をタップします。

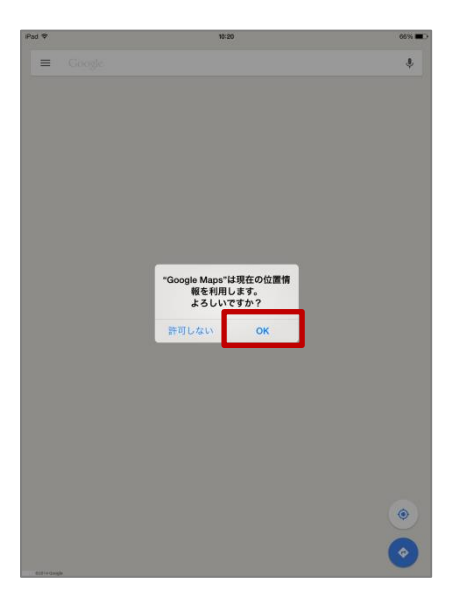

4

現在地の地図が表示されたら、検 索ボックスをタップします。

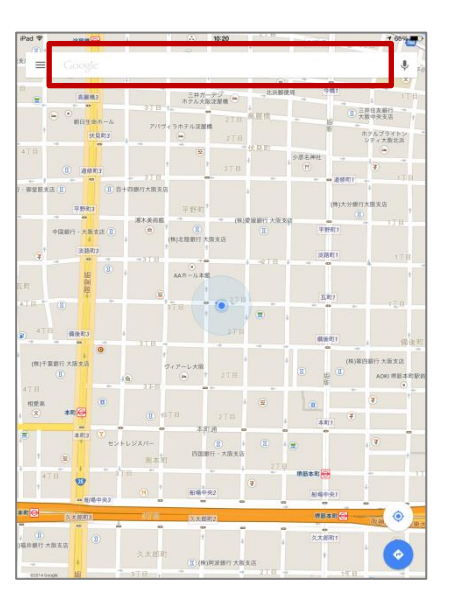

5

以下のメッセージが表示されたら、 [OK]をタップします。

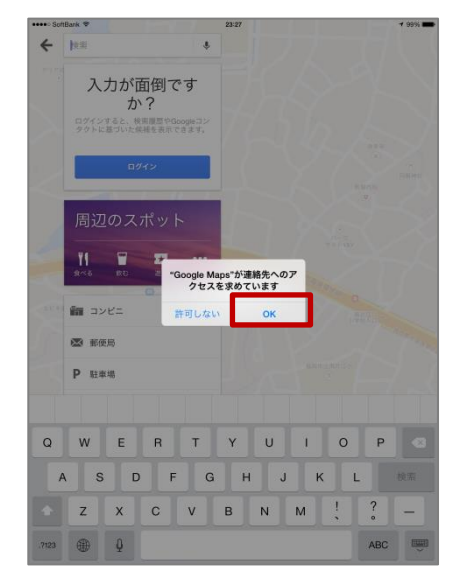

- 24 -

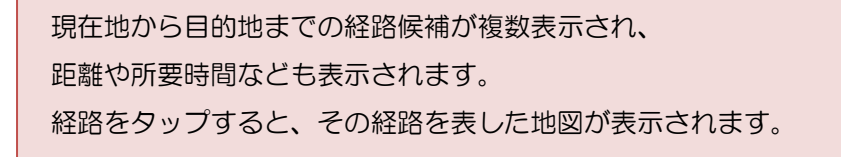

八坂神社 4.1 ★★★★ (74)- 沖社· 438

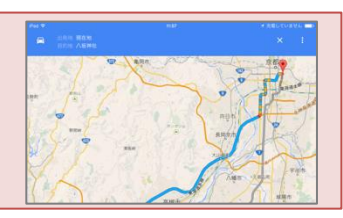

## 出発地を変更する

1

[現在地]をタップし、[ ]をタッ プします。

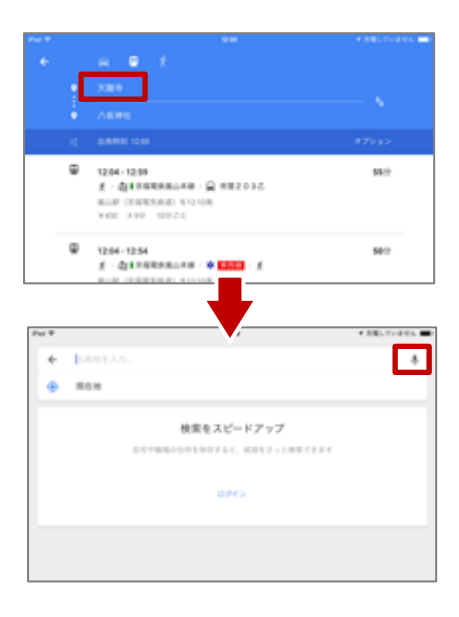

2

[**京都 天龍寺**]と話しかけて入力 します。

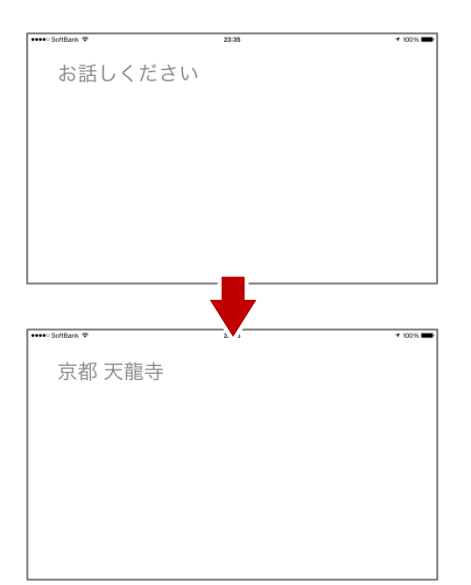

3

天龍寺から八坂神社まで、電車を 使った場合の経路が表示されます。

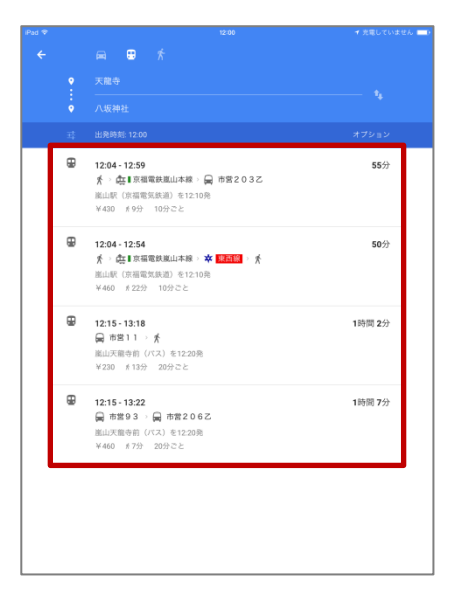

4

経路をタップすると地図が表示されます。

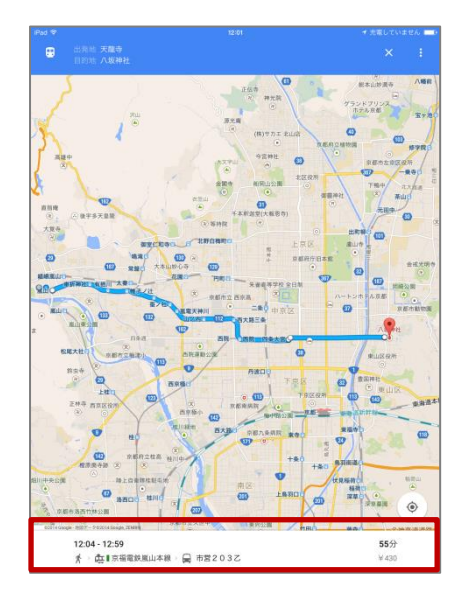

5

地図画面下の帯をタップすると、経路の詳細画面が表示され、画面上部を タップすると、詳細画面は閉じます。

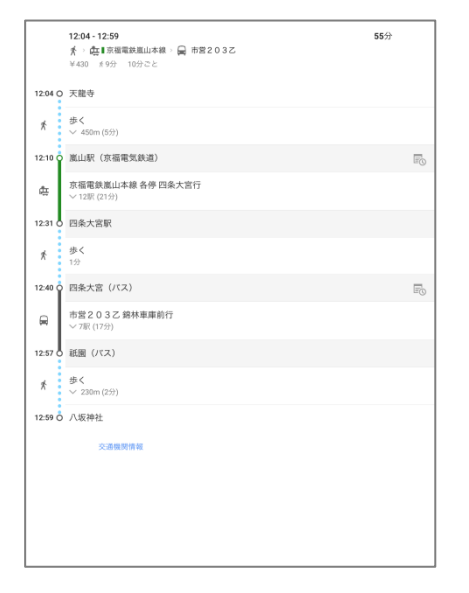

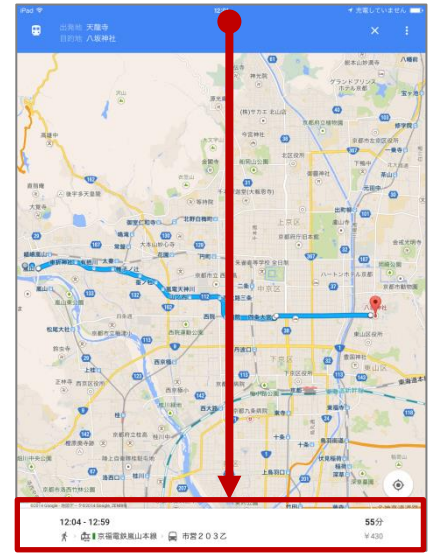

別の経路を確認する場合は、地図画面上部にある 出発地と目的地の部分をタップして検索結果の表示に戻り、 別の経路をタップして確認しましょう。

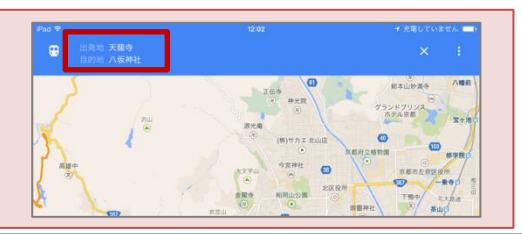

## 毎日楽しむ iPad ~お出かけ編~【第3回】

経路の詳細が表示された状態でも、地図上をピンチアウトすることで 拡大することができます。

 $\overline{\mathcal{O}}$ 

タップします。

8

地図のみが表示されます。

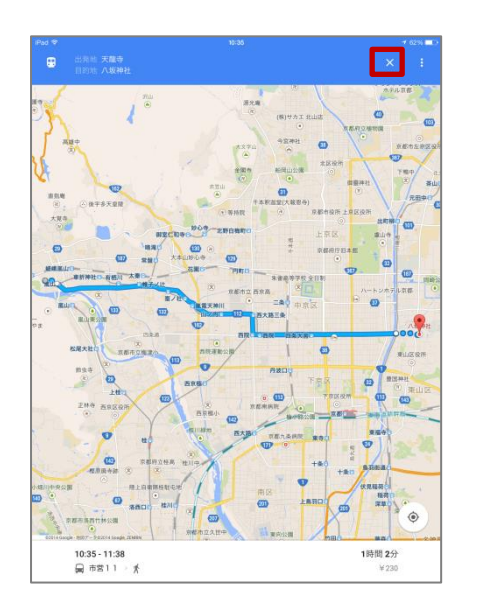

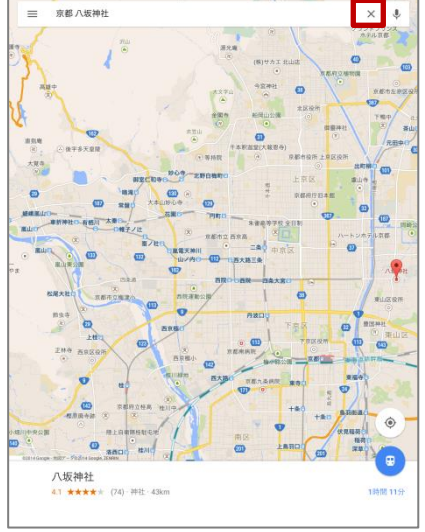

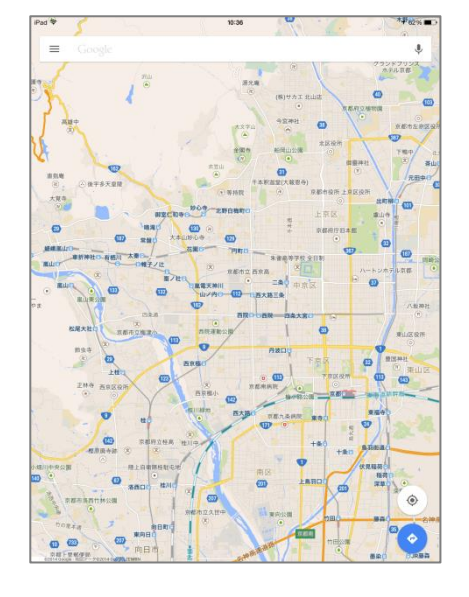

ここまでできたら、以下の条件で経路を調べてみましょう。 [経路] 現在地から最寄り駅まで [交通手段] 徒歩 ※ 最寄り駅は、駅名を声で入力して検索しましょう。

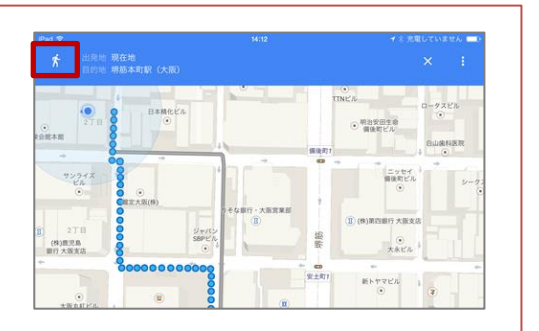

おさらい: Siri の設定を[オン]にして、以下の内容を検索しましょう。

① [近くのラーメン店を探して]と話しかけてみましょう。

② [ラーメン食べたい]と話しかけてみましょう。

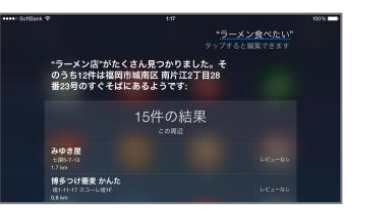

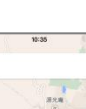

検索ボックスの右端にある[X]を

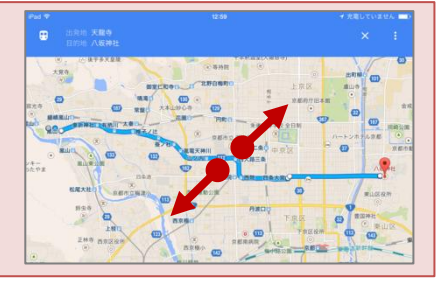

6

画面右上の[X]をタップします。